Praktikumsstellensuche über die Berufsberatung bzw. Arbeitsagentur:

Hallo liebe Schülerinnen und Schüler,

hier erhaltet ihr nun Infos, wie man nach einer Praktikumsstelle sinnvoll suchen kann.

Auf der Seite <u>www.arbeitsagentur.de</u> über die sogenannte "Jobbörse" ist die Suche möglich. Es gibt dort zwar auch das Auswahlfeld <u>Praktikum</u>, jedoch werden hier von den Arbeitgebern keine Stellen an uns gemeldet.

Hintergrund ist, dass jeder potentielle Arbeitgeber davon ausgeht, dass sich motivierte Schüler freiwillig melden. Er sieht den Sinn einer Praktikumsmeldung nicht und daher sind in diesem Suchfeld keine Stellen eingetragen.

<u>ABER</u>: Jeder Arbeitgeber, der eine Ausbildungsstelle anbietet, nimmt auch sehr gerne Praktikanten, daher seht ihr nachfolgend die Info, wie ihr RICHTIG suchen könnt.

Viel Spaß und Erfolg!

|                                                                                                    |                                                                      | 0.4                                                                            |                            | -           |
|----------------------------------------------------------------------------------------------------|----------------------------------------------------------------------|--------------------------------------------------------------------------------|----------------------------|-------------|
| https://www.arbertsagentur.de/                                                                                                    |                                                                      | * ∰ C St                                                                       | chen                       | ţ,          |
| A Assheffenhum Destale A DAR Baskers A bitter www.hvinterest.de                                                                                                    |                                                                      |                                                                                |                            |             |
|                                                                                                    |                                                                      |                                                                                |                            |             |
|                                                                                                    |                                                                      |                                                                                | GEBARDENONRAGHE            |             |
| für Arbeit                                                                                                    |                                                                      | Anmelden <u>گ</u>                                                              | eServices                  | Suche 🔍     |
|                                                                                                    |                                                                      |                                                                                |                            |             |
|                                                                                                    |                                                                      |                                                                                |                            |             |
| Willkommen, w                                                                                                    | ie können wir                                                        | Sie weiterbri                                                                  | ngen?                      |             |
|                                                                                                    |                                                                      |                                                                                | 5                          |             |
|                                                                                                    |                                                                      |                                                                                |                            |             |
| В                                                                                                    | Bitte wählen Sie Ihren Interesse                                     | nbereich                                                                       |                            |             |
| PRIVATPERSON                                                                                                    | EN UNTERNEHMEN                                                       | INSTITUTIONEN                                                                  |                            |             |
|                                                                                                    |                                                                      |                                                                                |                            |             |
|                                                                                                    |                                                                      |                                                                                |                            |             |
|                                                                                                    |                                                                      |                                                                                |                            |             |
|                                                                                                    |                                                                      | _                                                                              |                            |             |
| Corona Update – Aktuelle Informationen                                                                                                    | 1                                                                    |                                                                                |                            | A           |
| Corona Update – Aktuelle Informationen                                                                                                    | 1                                                                    |                                                                                |                            | A           |
| Corona Update – Aktuelle Informationen<br>Erreichbarkeit der Arbeitsagenturen, Jobcenter                                                                                                    | ۱<br>r und Direkte                                                   | instiege                                                                       | A                          | A           |
| Corona Update – Aktuelle Informationen<br>Erreichbarkeit der Arbeitsagenturen, Jobcenter<br>Familienkassen                                                                                                    | ۱<br>r und Direkte                                                   | instiege                                                                       | 8                          | A           |
| Corona Update – Aktuelle Informationen<br>Erreichbarkeit der Arbeitsagenturen, Jobcenter<br>Familienkassen<br>Wir sind weiter online und telefonisch für Sie erreichbar. In dringenden                                                                                                    | ו<br>r und Direkte<br>Fällen können Sie געונדפול                     | instiege                                                                       | nternehmen                 | A           |
| Corona Update – Aktuelle Informationen<br>Erreichbarkeit der Arbeitsagenturen, Jobcenter<br>Familienkassen<br>Wir sind weiter online und telefonisch für Sie erreichbar. In dringenden<br>auch einen Termin für ein persönliches Gespräch vereinbaren. Danke fü                                                           | r und Direkte<br>Fällen können Sie Kurzari<br>ür Ihr Verständnis,    | instiege<br>veitergeld: Informationen für U                                    | Internehmen                | <b>A</b>    |
| Corona Update – Aktuelle Informationen<br>Erreichbarkeit der Arbeitsagenturen, Jobcenter<br>Familienkassen<br>Wir sind weiter online und telefonisch für Sie erreichbar. In dringenden<br>auch einen Termin für ein persönliches Gespräch vereinbaren. Danke für<br>dass Vorsprachen ohne Termin noch nicht möglich sind. | r und Direkte<br>Fällen können Sie<br>ür Ihr Verständnis,<br>Kurzarl | instiege<br>beitergeld: Informationen für L<br>beitergeld: Informationen für E | Internehmen<br>eschäftigte | ▲<br>><br>> |

1. Öffne die Internetseite <u>www.arbeitsagentur.de</u>

Somit öffnet sich die Startseite der Bundesagentur für Arbeit.

2. Jetzt scrollst du ganz nach unten bis der "graue Kasten" zu sehen ist.

| A-Aschaffenburg Portals 🧉 BAB-Rechner 🧉 http:                                          | swww baintranet de                                                             |                                                               |                                                           |
|----------------------------------------------------------------------------------------|--------------------------------------------------------------------------------|---------------------------------------------------------------|-----------------------------------------------------------|
| Aufbau, Ansprechpartner und die<br>Veröffentlichungen der<br>Bundesagentur für Arbeit. | Traineeprogramm oder<br>Direkteinstieg – starten Sie bei<br>uns Ihre Karriere! | Presseinformationen und den Kontakt<br>zu unserem Presseteam. | Berichte geben Ihnen Aufschluss über<br>den Arbeitsmarkt. |
| THEMEN                                                                                 | ÜBER DIE BUNDESAGENTUR FÜR ARBEIT                                              | WEITERE INTERNETAUFTRITTE                                     | PRIVATPERSONEN                                            |
|                                                                                        |                                                                                |                                                               | UNTERNEHMEN                                               |
| Arbeitslos und Arbeit finden                                                           | Kontakt                                                                        | abi.de                                                        | INSTITUTIONEN                                             |
| Schule, Ausbildung und Studium                                                         | Merkblätter und Formulare                                                      | Arbeitsmarktmonitor                                           |                                                           |
| Familie und Kinder                                                                     | Presse                                                                         | Berufsinformationen BERUFENET                                 | Dienststellen vor Ort                                     |
| Menschen mit Behinderungen                                                             | Karriere                                                                       | Berufevideos BERUFE. IV                                       |                                                           |
| Karriere und weiterblidung                                                             | Ober uns                                                                       | Bewerber- und Stellenborse JUBBURSE                           | PLZ oder Ort                                              |
| rur Menschen aus dem Ausland                                                           | Ausschreibungen                                                                | eservices im Oberblick                                        |                                                           |
|                                                                                        | Heisungen und Gesetze                                                          | Berufliche Aus- und Weiterbildung KHRSNET                     |                                                           |
|                                                                                        |                                                                                | E-L earning-Angebote L FRNBÖRSE                               | DIENSTSTELLE FINDEN >                                     |
|                                                                                        |                                                                                | planet-benuf de                                               |                                                           |
|                                                                                        |                                                                                | Statistik                                                     |                                                           |
|                                                                                        |                                                                                | studienwahl.de                                                |                                                           |
|                                                                                        |                                                                                | Veranstaltungsdatenbank                                       |                                                           |
|                                                                                        |                                                                                |                                                               | DATENSCHOTZ                                               |

3. Für dich ist der dritte Block interessant bzw. wichtig, denn hier ist alles zum Thema Ausbildung und Studium hinterlegt.

| Aufbau, Ansprechpartner und die<br>Veröffentlichungen der<br>Bundesagentur für Arbeit.                                                                                                    | Traineeprogramm oder<br>Direkteinstieg – starten Ste bei<br>uns Ihre Karriere!                                                                          | Presseinformationen und den Kontakt<br>zu unserem Presseteam.                                                                                                    | Berichte geben Ihnen Aufschluss über<br>den Arbeitsmarkt.                                                         |
|----------------------------------------------------------------------------------------------------|----------------------------------------------------------------------------------------------------|----------------------------------------------------------------------------------------------------|----------------------------------------------------------------------------------------------------|
|                                                                                                    | _                                                                                                    |                                                                                                    |                                                                                                    |
| THEMEN<br>Arbeitsloa und Arbeit finden<br>Schule, Ausbildung und Studium<br>Familie und Kinder<br>Menschen mit Behinderungen<br>Karriere und Weiterbildung<br>Für Menschen aus dem Ausland | ÜBER DIE BUNDESAGENTUR FÜR ARBEIT<br>Kontakt<br>Merkblätter und Formulare<br>Presse<br>Karriere<br>Über uns<br>Ausschweibungen<br>Weisungen und Gesetze | WEITERE INTERNETAUFTRITTE<br>abi.de<br>Arbeitsmarktmonitor<br>Berufarinformationen BERUFENET<br>Berufevideos BERUFE.TV<br>Bewerber- und Stellenbörse JOBBÖRSE<br>eServices im Überblick<br>Ideenwerkstatt<br>Berufliche Aus- und Weiterbildung KURSNET<br>E Leaming-Angebote LERNBÖRSE<br>planet beruf.de<br>Statistik<br>studienwahl.de<br>Veranstaltungsdatenbank | PRIVATPERSONEN<br>UNTERINEHMEN<br>INSTITUTIONEN<br>Dienstatellen vor Ort<br>PLZ oder Ort<br>DIENSTSTELLE FINDEN > |

- 4. Jetzt klickst du in diesem dritten Block auf den 5. Punkt:
  - Bewerber- und Stellenbörse JOBBÖRSE

| >> 12 https://www.arbeitsagentur.de/                                                   |                                                                                |                | - ≞ ⊄                                             | Suchen | ÷ ۵٫                                                     | Jŵ     |   |
|----------------------------------------------------------------------------------------|--------------------------------------------------------------------------------|----------------|---------------------------------------------------|--------|----------------------------------------------------------|--------|---|
| eite - Bundesagentur f × 📑                                                             |                                                                                |                |                                                   |        |                                                          |        |   |
| A-Aschaffenburg Portals 🧉 BAB-Rechner 🧃 http                                           | swww baintranet de                                                             |                |                                                   |        |                                                          |        |   |
| Aufbau, Ansprechpartner und die<br>Veröffentlichungen der<br>Bundesagentur für Arbeit. | Traineeprogramm oder<br>Direkteinstieg – starten Sie bei<br>uns Ihre Karriere! | Presseir<br>z  | nformationen und den Koi<br>u unserem Presseteam. | ntakt  | Berichte geben Ihnen Aufschluss übe<br>den Arbeitsmarkt. | :r     |   |
| THEMEN                                                                                 | ÜBER DIE BUNDESAGENTUR FÜR ARBEIT                                              | WEITERE INTE   | RNETAUFTRITTE                                     |        | PRIVATPERSONEN                                           |        | l |
| Arbeitslos und Arbeit finden                                                           | Kontakt                                                                        | abi.de         |                                                   |        |                                                          |        |   |
| Schule, Ausbildung und Studium                                                         | Merkblätter und Formulare                                                      | Arbeitsmarktr  | nonitor                                           |        | INSTITUTIONEN                                            |        |   |
| Familie und Kinder                                                                     | Presse                                                                         | Berufsinform   | ionen BERUFENET                                   |        | Dienststellen vor Ort                                    |        |   |
| Menschen mit Behinderungen                                                             | Karriere                                                                       |                |                                                   |        |                                                          |        |   |
| Karriere und Weiterbildung                                                             | Über uns                                                                       | Bewerber- und  | Stellenbörse JOBBÖRSE                             |        | PLZ oder Ort                                             |        |   |
| Für Menschen aus dem Ausland                                                           | Ausschreibungen                                                                | eServices im Ù | İberblick                                         |        |                                                          |        |   |
|                                                                                        | Weisungen und Gesetze                                                          | Ideenwerkstat  |                                                   |        |                                                          |        |   |
|                                                                                        |                                                                                | Berufliche Aus | - und Weiterbildung KURSNET                       |        | DIENSTSTELLE FINDEN                                      |        |   |
|                                                                                        |                                                                                | E-Learning-An  | gebote LERNBÖRSE                                  |        |                                                          |        |   |
|                                                                                        |                                                                                | planet-beruf.d |                                                   |        |                                                          |        |   |
|                                                                                        |                                                                                | Statistik      |                                                   |        |                                                          |        |   |
|                                                                                        |                                                                                | studienwahl.d  | e<br>                                             |        |                                                          |        |   |
|                                                                                        |                                                                                | Veranstaltung  | sdatenbank                                        |        | DATENSCHUTZ                                              |        |   |
|                                                                                        |                                                                                |                |                                                   |        |                                                          |        |   |
|                                                                                        |                                                                                |                |                                                   |        |                                                          | $\sim$ |   |

5. Somit öffnet sich folgende Seite:

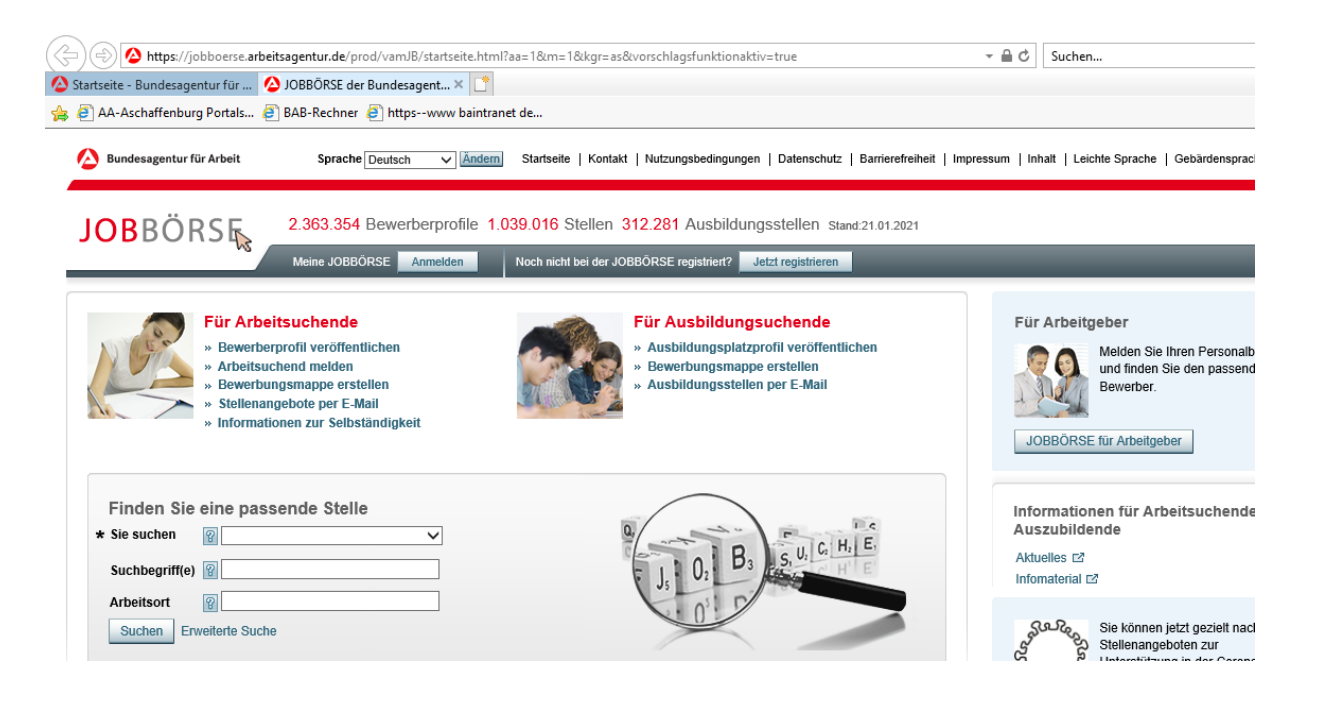

| ( ) ( ) ( ) https://jobboerse.arbeitsagentur.de/prod/vamJB/startseite.html?aa=1&tm=1&tkgr=as&vorschlagsfunktionaktiv=tyle                                                                                       | ∽ 🗎 🖒 Suchen                                                                                                    |
|----------------------------------------------------------------------------------------------------|----------------------------------------------------------------------------------------------------|
| 🙆 Startseite - Bundesagentur für 🙆 JOBBÖRSE der Bundesagent 🗙 📑                                                                                                    |                                                                                                    |
| 🚖 🕘 AA-Aschaffenburg Portals 🞒 BAB-Rechner 🎒 httpswww baintranet de                                                                                                    |                                                                                                    |
| Andern Startseite   Kontakt   Nutzungsvedingungen   Datenschutz   Barrierefreiheit   Impre                                                                                                    | ssum   Inhalt   Leichte Sprache   Gebärdensprac                                                                      |
| JOBBÖRS 2.363.354 Bewerberprofile 1.039.016 Stellen 312.281 Ausbildungsstellen Stand:21.01.2021                                                                                                    |                                                                                                    |
| Meine JOBBÖRSE Anmelden Noch nicht bei der JOBBÖRSE registriet? Jetzt registrieren                                                                                                    |                                                                                                    |
| Für Arbeitsuchende         » Bewerberprofil veröffentlichen         » Arbeitsuchend melden         » Bewerbungsmappe erstellen         » Stellenangebote per E-Mail         » Informationen zur Selbständigkeit | Für Arbeitgeber<br>Melden Sie Ihren Personalb<br>und finden Sie den passend<br>Bewerber.<br>JOBBORSE für Arbeitgeber |
| Finden Sie eine passende Stelle                                                                                                    | Informationen für Arbeitsuchende<br>Auszubildende<br>Aktuelles 다<br>Infomaterial 다                                   |
| Arbeitsort                                                                                                    | Sie können jetzt gezielt nac<br>Stellenangeboten zur                                                                 |

6. Jetzt gehen wir in kleinen Schritten. Als erstes klickst du "Sie suchen" an.

7. Jetzt öffnet sich folgendes:

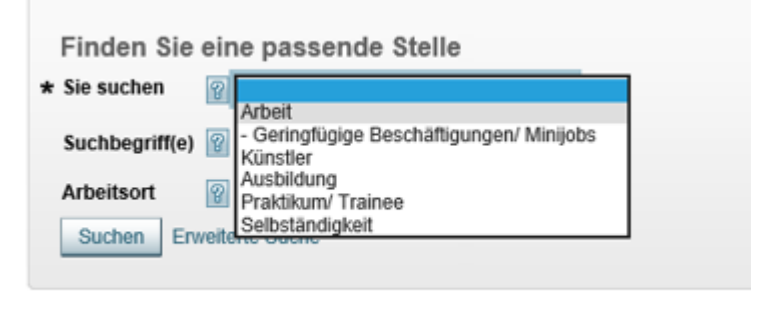

8. Jetzt wählst du "Ausbildung" aus (ACHTUNG: Praktikum nicht auswählten, hier sind keine Stellen hinterlegt, bringt also nichts)

| Finden Sie eine passende Stelle                                                                     |  |
|----------------------------------------------------------------------------------------------------|--|
| * Sie suchen                                                                                        |  |
| Suchbegriff(e)  Geringfügige Beschäftigungen/ Minijobs<br>Künstler<br>Arbeitsort Praktikum/ Trainee |  |
| Suchen Erweite Selbständigkeit                                                                      |  |

9. Jetzt sieht deine Suchmaske so aus:

| Finden Sie     | eine passende Stelle |   |
|----------------|----------------------|---|
| * Sie suchen   | Ausbildung           | 2 |
| Suchbegriff(e) | 8                    | ] |
| Arbeitsort     | 8                    | ] |
| Suchen En      | weiterte Suche       |   |

10. Als nächstes muss man den "Suchbegriff" auswählen. Hiermit ist der Beruf den du ausprobieren oder erlernen willst gemeint.

|   | Finden Sie     | eine passende Stelle |              |
|---|----------------|----------------------|--------------|
| * | Sie suchen     | ? Ausbildung         | $\checkmark$ |
|   | Suchbegriff(e) | 8                    |              |
|   | Arbeitsort     | ?                    |              |
|   | Suchen Erv     | veiterte Suche       |              |

Hier ein kleines Beispiel:

| Finden Sie eine passende Stelle                        |       |  |  |  |  |
|--------------------------------------------------------|-------|--|--|--|--|
| * Sie suchen 👔 Ausbildung 🗸                            |       |  |  |  |  |
|                                                        |       |  |  |  |  |
| Suchbegriff(e) 👔 Industrie                             |       |  |  |  |  |
| Arbeitsort 😰 Industrie-Isolierer/in                    |       |  |  |  |  |
| Suchen Erweit Industrieelektriker/in - Betriebstechnik |       |  |  |  |  |
| Industrieelektriker/in - Geräte und Systeme            |       |  |  |  |  |
| Industriefachhelfer/in (§66 BBiG/§42r HwO)             |       |  |  |  |  |
| Industriekaufmann/-frau                                |       |  |  |  |  |
| Industriekaufmann/-frau + duales Studium (Studienb     | eruf) |  |  |  |  |
| Industriekeramiker/in Anlagentechnik                   |       |  |  |  |  |
| Industriekeramiker/in Dekorationstechnik               |       |  |  |  |  |
| Industriekeramiker/in Modelltechnik                    |       |  |  |  |  |
| Industriekeramiker/in Verfahrenstechnik                |       |  |  |  |  |
| Industriemechaniker/in                                 |       |  |  |  |  |
| Industriemechaniker/in + duales Studium (Studienbe     | ruf)  |  |  |  |  |
|                                                        |       |  |  |  |  |

Immer wenn du beginnst nach einem Beruf zu suchen, läuft im Hintergrund schon die "Eingrenzung" auf das was du suchen willst automatisch und daher kann dir der Suchassistent dann auch, wenn den Beruf noch nicht ausgeschrieben hast, Vorschläge anzeigen. Entweder du schreibest den Beruf komplett aus oder klickst mit der Maus auf deinen Wunschberuf

11. Nun sieht deine Suchmaske so aus:

| Finden Sie     | eine passende Stelle |
|----------------|----------------------|
| * Sie suchen   | 💡 Ausbildung 🗸 🗸     |
| Suchbegriff(e) | Industriemechaniker  |
| Arbeitsort     | 8                    |
| Suchen Er      | weiterte Suche       |

12. Jetzt fragt er dich nach dem "Arbeitsort":

| Finden Sie e   | eine passe    | nde Stelle |              |
|----------------|---------------|------------|--------------|
| * Sie suchen   | Ausbildung    |            | $\checkmark$ |
| Suchbegriff(e) | P Industriem  | echaniker  |              |
| Arbeitsort     | 8             |            |              |
| Suchen Erwe    | eiterte Suche |            |              |

Jetzt hast keinen festen Arbeitsort oder willst auch keinen bestimmten wählen, daher der Tipp, nimm deinen Wohnort. Um diesen macht er dann eine sogenannte "Umkreissuche".

| Finden Sie eine passende Stelle                                         |                                                                                                   |
|-------------------------------------------------------------------------|---------------------------------------------------------------------------------------------------|
| * Sie suchen 👔 Ausbildung 🗸                                             |                                                                                                   |
| Suchbegriff(e) 👔 Industriemechaniker                                    |                                                                                                   |
| Arbeitsort  Elsen ×  Lisen Erweite Elsendorf in der Hallertau Elsenfeld | Auch hier fängt er<br>im Hintergrund an<br>zu suchen welchen<br>Ort du gerne<br>eingeben würdest. |

13. Nun sieht deine Suchmaske so aus:

| Finden Sie     | eine passende Stelle |   |
|----------------|----------------------|---|
| * Sie suchen   | <b>ausbildung</b>    | ~ |
| Suchbegriff(e) | Industriemechaniker  |   |
| Arbeitsort     | P Elsenfeld          | × |
| Suchen En      | weiterte Suche       |   |

14. Jetzt drückst du einfach auf den Button "SUCHE":

| Finden Sie eine passende Stelle      |   |
|--------------------------------------|---|
| * Sie suchen 👔 Ausbildung            | ~ |
| Suchbegriff(e) 😰 Industriemechaniker |   |
| Arbeitsort 8 Elsenfeld               | × |
| Suchen Erweiterte Suche              |   |
|                                      |   |

15. Jetzt zeigt er dir das Suchergebnis an:

| æ   | 🔿 🙆 https://jo             | bboerse.arbeit                        | sagentur.de/prod/vamJB                         | /stellenangeboteFinden                        | html?execution=e3s2&d_6827794_p=                          | :1#a358706291                                            | - 🔒 🖒 Such                            | en                  |            |              |
|-----|----------------------------|---------------------------------------|------------------------------------------------|-----------------------------------------------|-----------------------------------------------------------|----------------------------------------------------------|---------------------------------------|---------------------|------------|--------------|
|     | Startseite - Bundesage     | ntur für 🙆                            | JOBBÖRSE - Ergebnisse                          | mei × 📑                                       |                                                           |                                                          |                                       |                     |            |              |
| 슒   | AA-Aschaffenburg           | g Portals 🧃                           | BAB-Rechner 🧃 https                            | www baintranet de                             |                                                           |                                                          |                                       |                     |            |              |
|     | 🙆 Bundesagentur fi         | ür Arbeit                             | Sprache Deutsch                                | ✓ Ändern Starts                               | eite   Kontakt   Nutzungsbedingungen                      | Datenschutz   Barrierefreihe                             | it   Impressum   Inhalt   L           | eichte Sprache   Ge | bärdenspra | ache   Hilfe |
|     | J <b>ob</b> böf            | RSĘ,                                  | 2.363.354 Bewert                               | erprofile 1.039.016                           | 6 Stellen 312.281 Ausbildung                              | gsstellen Stand:21.01.2021                               |                                       |                     |            |              |
|     |                            |                                       | Meine JOBBÖRSE                                 | nmelden Noch n                                | icht bei der JOBBÖRSE registriert?                        | etzt registrieren                                        | _                                     | _                   | _          |              |
|     | Zurück zur Suche           | e nach Stellen                        | angeboten                                      |                                               |                                                           |                                                          |                                       | Seitenhilfe         | 📇 Druc     | kansicht     |
|     | Ergebnisse m               | neiner Um<br>rivate Arbeitsv          | nkreissuche - A                                | usbildung, Indu<br>Ergebnisse nach Branch     | Istriemechaniker, 6382<br>en filtern Suche speichern Such | 0 Elsenfeld, Bayeri                                      | n, Deutschland                        | egionensuche        | eutschland | suche        |
| 1   | -10 von 27 Suchergeb       | nissen                                | Liste aufsteigend sor                          | tieren nach Datum der \                       | /eröffentlichung                                          | Ar                                                       | zahl Ergebnisse pro Seite:            | 10   20   50 🛛 📖    | Seite 1    | von 3 ⊳ 📖    |
|     | Übereinstimmung<br>△ ▽     | Titel des S                           | Stellenangebots                                | <u>Datum der</u><br><u>Veröffentlichung</u> △ |                                                           | Arbeitsort △マ                                            | Entfernung zum<br>Arbeitsort in km △マ | Beginn 🛆 🗢          | Aktio      | nen          |
|     |                            | Ausbildur<br>Industrier<br>(Industrie | ng zum<br>nechaniker (m/w/d)<br>mechaniker/in) | 01.10.2020                                    | Cordenka GmbH & Co.KG                                     | 63785 Obernburg am<br>Main Bayern<br>Deutschland         | 5                                     | 01.09.2021          | ¢          | Ŷ            |
|     |                            | Ausbildur<br>(Industrie               | ng 2021<br>mechaniker/in)                      | 09.03.2020                                    | Mainsite GmbH & Co KG                                     | 63785 Obernburg am<br>Main Bayern<br>Deutschland         | 5                                     | 01.09.2021          | ß          | Ŷ            |
| ž   | hnliche<br>Stellenangebote |                                       |                                                |                                               |                                                           |                                                          |                                       |                     |            |              |
|     |                            | Ausbildur<br>(Industrie               | ng 2021<br>mechaniker/in)                      | 21.07.2020                                    | ABI Gruppe<br>ABI Maschinenfabrik GmbH                    | 63843 Niedernberg,<br>Unterfranken Bayern<br>Deutschland | 10                                    | 01.09.2021          | ß          | Ŷ            |
| htt | ps://jobboerse.arbeits     | agentur.de/pro                        | d/vamJB/stellenangebot                         | eFinden.html?execution:                       | =e3s2&d_6827794_p=1&d_6827794                             | <u> </u>                                                 |                                       |                     |            |              |

Hier siehst du nun alle gemeldeten Ausbildungsstellen als Industriemechaniker.

Die grünen "Kästchen" ist die Übereinstimmung zwischen Suche und Ergebnis.

Der zweite Block zeigt dir den "Titel des Stellenangebotes", d. h. welcher Beruf.

Der dritte Block ist ein Datum, hier siehst du, wann der Arbeitgeber uns die Stelle gemeldet hat.

Der 4. Block ist eigentlich der interessanteste und wichtigste: DER ARBEITGEBER.

Bei dem fünften Block siehst du den Arbeitsort hier kann man mit dem 6. Block verbinden,

denn das Ergebnis zeigt dir auch gleich, die Entfernung von deiner Suchanfrage.

Der 7. Block ist für dich wichtig, wenn du sehen willst, wann die Ausbildung starten würde.

16. Nun um sich mehr zu jedem einzelnen Ergebnis ansehen zu können, klickst du einfach auf folgendes:

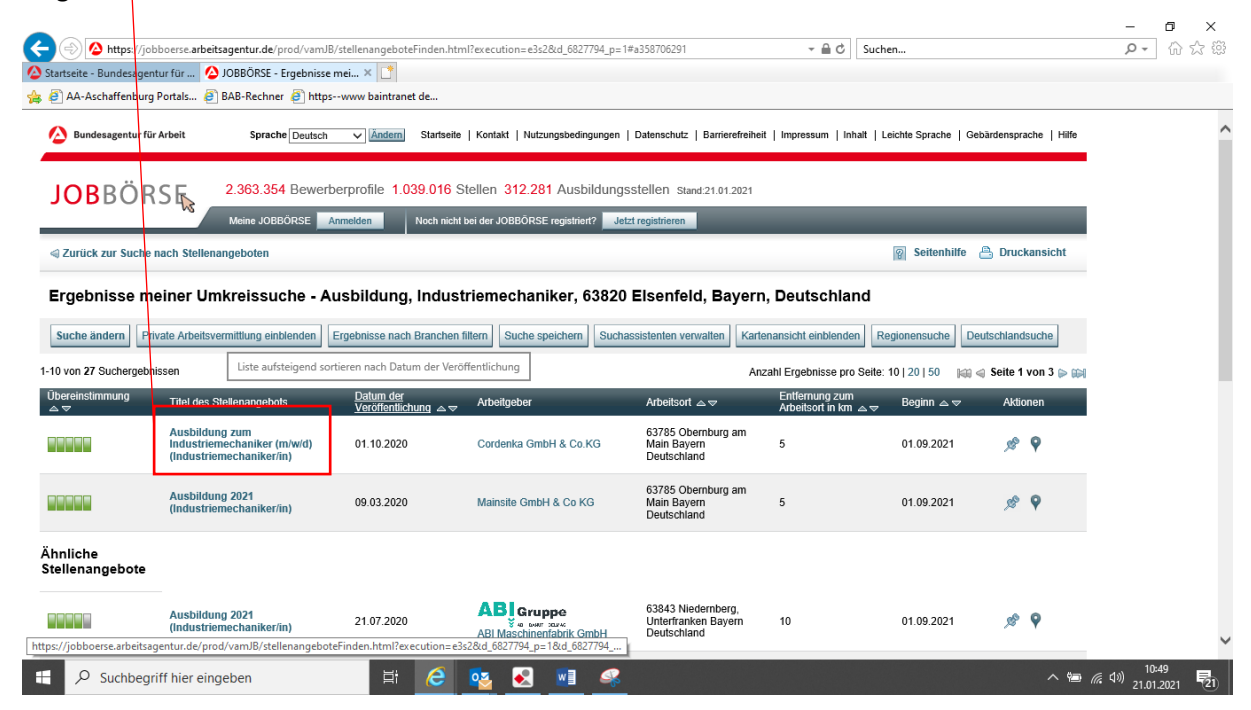

17. Somit öffnet sich das sogenannte "Stellenangebot des Arbeitgebers":

| tartseite - Bundesagentur für 🤷 JOBBO | RSE - Stellenangebot 🗙 📑                                                                                                    |                                                          |                                                                                                |  |
|---------------------------------------|----------------------------------------------------------------------------------------------------|----------------------------------------------------------|------------------------------------------------------------------------------------------------|--|
| 🗿 AA-Aschaffenburg Portals 🧉 BAB-Re   | chner 🙋 httpswww baintranet de                                                                                                    |                                                          |                                                                                                |  |
| Aundesagentur für Arbeit S            | prache Deutsch V Andern Startseite   Kontakt   Nutzungsbedin                                                                                     | gungen   Datenschutz   Barrierefreiheit   Impressum   Ir | nhalt   Leichte Sprache   Gebärdensprache   H                                                  |  |
| JOBBÖRS 5. 2.36                       | 3.354 Bewerberprofile 1.039.016 Stellen 312.281 Ausb                                                                                             | ildungsstellen stand:21.01.2021                          |                                                                                                |  |
| Meine                                 | JOBBÖRSE Anmelden Noch nicht bei der JOBBÖRSE registrier                                                                                         | t? Jetzt registrieren                                    |                                                                                                |  |
|                                       | Zurück zur Ergebnisliste                                                                                                    | Nächstes Stellenangebot 🔛                                | 💡 Seitenhilfe  📇 Druckansict                                                                   |  |
| Überblick über das Stelle             | enangebot                                                                                                    |                                                          | Übereinstimmung                                                                                |  |
| Referenznummer                        | eferenznummer 10000-1180568743-S                                                                                                    |                                                          | Maximale Übereinstimmung                                                                       |  |
| Titel des Stellenangebots             | Ausbildung zum Industriemechaniker (m/w/d) (Industriem                                                                                           | iechaniker/in)                                           | Details zur Übereinstimmung                                                                    |  |
|                                       | Ausbildungsplatz                                                                                                    |                                                          |                                                                                                |  |
| Stellenangebotsart                    |                                                                                                    |                                                          |                                                                                                |  |
| Stellenangebotsart                    | Stellenangebot wird durch den Arbeitgeber selbst ver                                                                                             | rwaltet.                                                 | Informationen                                                                                  |  |
| Stellenangebotsart<br>Arbeitgeber     | Das Stellenangebot wird durch den Arbeitgeber selbst ver<br>Cordenka GmbH & Co.KG                                                                | rwaitet.                                                 | Informationen<br>Quelle des arbeitsagentur<br>Stellenangebots                                  |  |
| Stellenangebotsart<br>Arbeitgeber     | Das Stellenangebot wird durch den Arbeitgeber selbst ver<br>Cordenka GmbH & Co.KG<br>Branche: Herstellung von Chemiefasern, Betriebsgröße: zwis: | rwaltet.<br>chen 501 und 5000                            | Informationen<br>Quelle des arbeitsagentur<br>Stellenangebots<br>Letzte Änderung 21.10.2020 13 |  |

Anwendungen wie Ultrahochleistungsreifen, hochbelasteten Gummiwerkstoffen sowie modernen Kunststoffen der Industrie. Das Unternehmen verfügt über eine 80-jährige

Wir bieten Ausbildungsplätze im Industrie Center Obernburg (ICO) ab September 2021

Erfahrung in der Herstellung von Chemiefasern und produziert an den Standorten in

Obernburg und Gorzow (Polen)

 
 Weiterführende Links

 Rund um den Arbeitsplatz 대

 Informationen für ausländische Bewerber 단

 Informationen zu Tarifverträgen 단초

 Bitte beachten Sie den
 Hier kannst du nun alles nachlesen, was der Arbeitgeber angegeben hat.

Im unteren Teil, scrolle ganz nach unten bei einem Angebot, siehst du dann auch die Adresse des Arbeitgebers und wie du dich bei ihm melden sollst (Telefon usw.).

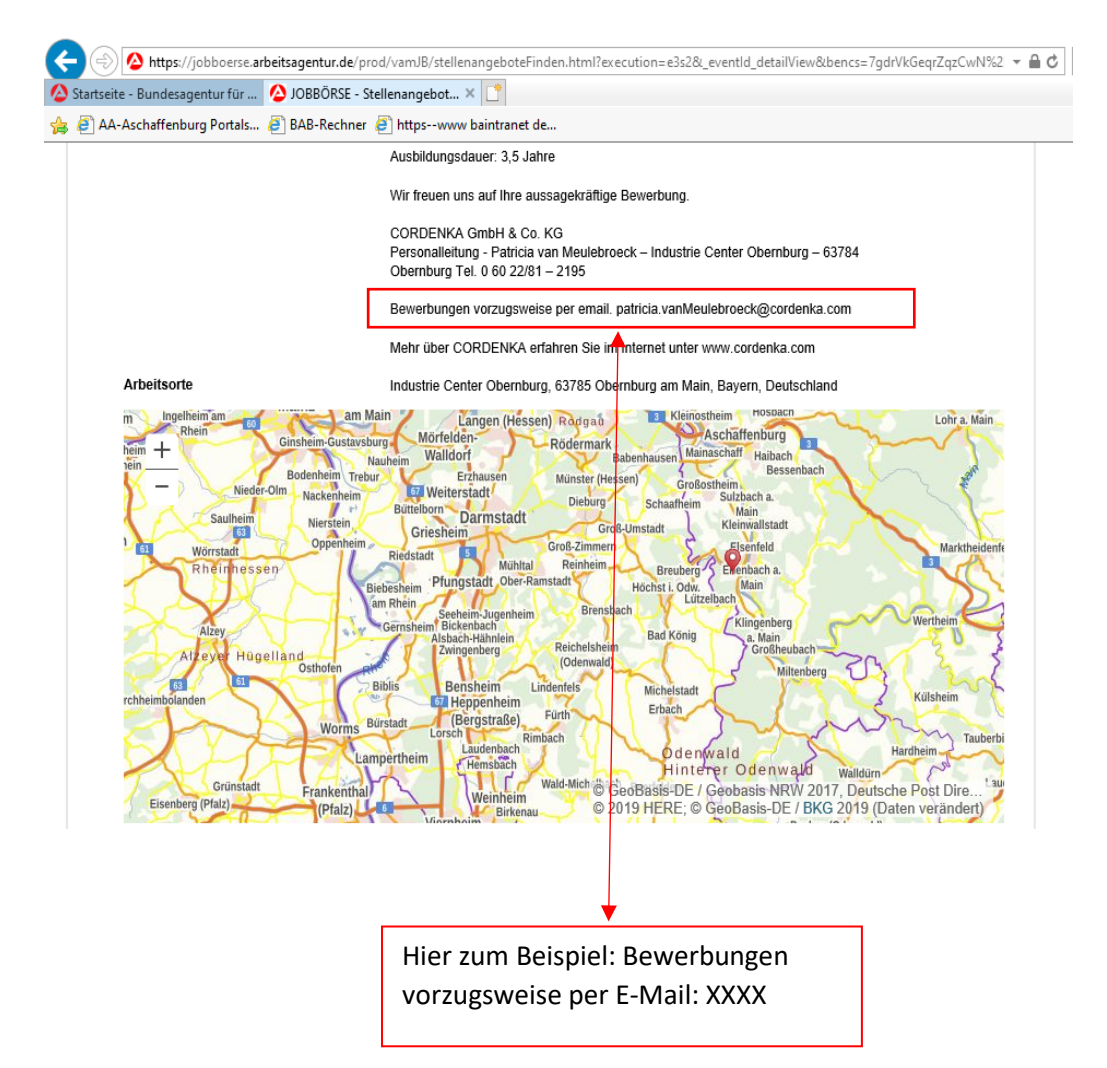

Viel Erfolg wünschen dir die Berufsberater

Andreas Poser & Corina Reichert

Agentur für Arbeit Obernburg

Kreßstraße 2

63785 Obernburg am Main

E-Mail: <u>Aschaffenburg.berufsberatung1@arbeitsagentur.de</u>

Telefonnummern: 06022 / 6171 46 oder 49